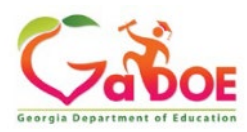

# Portal Application Request for SE Applications Dashboard

## If the user does not have a portal account:

Launch the portal website located at <u>https://portal.doe.k12.ga.us/login.aspx</u> Select "Or Sign up for an account".

|                                                                                         |                                                                                                    | MyGaDOE                                                                                                    |
|-----------------------------------------------------------------------------------------|----------------------------------------------------------------------------------------------------|----------------------------------------------------------------------------------------------------|
| Constant of Law<br>Richard Woods, Georgia's Bohoad Bay<br>Balaxang Georgia's Bohoad Bay | Please Log In Username: Kellie.goss@doe.k12.gan Password: Iforgot my passphrase1 Login Or sign up for an account | Helpful links MyGaDOE Online Guide GaDOE Public Website AIPP & NCLB Georgia Standards Data Collections Einancial Reports Report Card |

Complete Steps 1-4 to request a portal account. (See details on page 3 below.)

Approval is required. Please allow 3-5 business days for approval.

|                                                                          | Apply for a GaDOE Account<br>STEP 1 | STEP 2                     | STEP 3                        | STEP 4                     |
|--------------------------------------------------------------------------|-------------------------------------|----------------------------|-------------------------------|----------------------------|
| ichard Woods, Georgia's School Superiorlandent<br>Yakustep Bergers Annon | Enter User Information              | Select Districts And Roles | Select Applications And Roles | Request Submission Summary |
|                                                                          | Step 1                              |                            |                               |                            |
| SaDOE Public Website                                                     | Enter information about yourself:   |                            |                               |                            |
| Back to Login                                                            | First Name:                         |                            |                               |                            |
|                                                                          | Last Name:                          |                            |                               |                            |
|                                                                          | Email Address:                      |                            |                               |                            |
|                                                                          | Confirm Email:                      |                            |                               |                            |
|                                                                          |                                     |                            |                               |                            |
|                                                                          |                                     |                            |                               | Next >>                    |

If the user already has a portal account has been established:

1. Click on name from the left side menu.

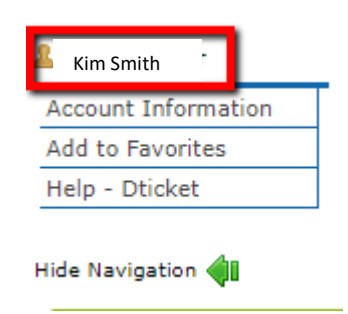

2. Locate "Request Roles" by scrolling to bottom of page. Click on the "Request Roles" option.

| Line 1        | Line 2        |
|---------------|---------------|
|               |               |
| Save Address  | New           |
| Request Roles | · ·           |
|               | Request Roles |

3. The following screen will show current users "Current Organization Roles" and "Current Application Permissions"

| 4.                                               | 4. Click next on bottom right of page |                            |                               | Next >>                    |  |
|--------------------------------------------------|---------------------------------------|----------------------------|-------------------------------|----------------------------|--|
| 5. Complete the 4 steps to request applications. |                                       |                            |                               |                            |  |
|                                                  | STEP 1                                | STEP 2                     | STEP 3                        | STEP 4                     |  |
|                                                  | Enter User Information                | Select Districts And Roles | Select Applications And Roles | Request Submission Summary |  |

6. Continue to enter information within Steps 1-4. (See details on page 3 below.)

# Steps 1-4

# Step 1: Enter User Information

1. Enter user information.

| Enter User Information                      | Select Districts And Roles                 | Select Applications An |
|---------------------------------------------|--------------------------------------------|------------------------|
| Step 1<br>Enter information about yourself: | FILL OUT THE<br>APPROPRIATE<br>INFORMATION |                        |
| First Name:<br>Last Name:<br>Email Address: |                                            |                        |
| Teacher ID:                                 |                                            |                        |

Click Next.

Next >>

# Step 2 Select Districts and Roles

2. Select an organization.

| Request Provisioning                                                              |               |                             |                                             |
|-----------------------------------------------------------------------------------|---------------|-----------------------------|---------------------------------------------|
| STEP 1                                                                            | 5             | STEP 2                      | STEP 3                                      |
| Enter User Information                                                            | Select Dis    | stricts And Roles           | Select Applications And Ro                  |
| Step 2                                                                            |               |                             |                                             |
| Select an Organization:                                                           |               | For a list of District Orga | nizational Role Descriptions, click         |
| To select a School, first choose a Dist                                           | rict          | To view Organization/Ap     | plication Role Mapping, click <u>here</u> . |
| O District                                                                        | $\checkmark$  |                             |                                             |
| School                                                                            | ~             | Choose you                  | r District and                              |
| To select a Dept, first choose an Ager<br>To select a Division, first choose a De | ncy<br>.pt    | School from menus.          | the drop-down                               |
| O Agency                                                                          | $\sim$        |                             |                                             |
| O Department                                                                      | ~             | Charters ne                 | ed to select "State                         |
| Oivision                                                                          | $\sim$        | Charter Sch                 | ools" or "State                             |
| To see additional Organizations first                                             | choose a Type | Charter Sch                 | ools II" from the                           |
| O Other Type                                                                      |               |                             |                                             |
|                                                                                   |               |                             |                                             |
|                                                                                   | •             |                             |                                             |

3. Use the scroll bar to search through the roles at the Organization level. Click on the beside each role to add it.

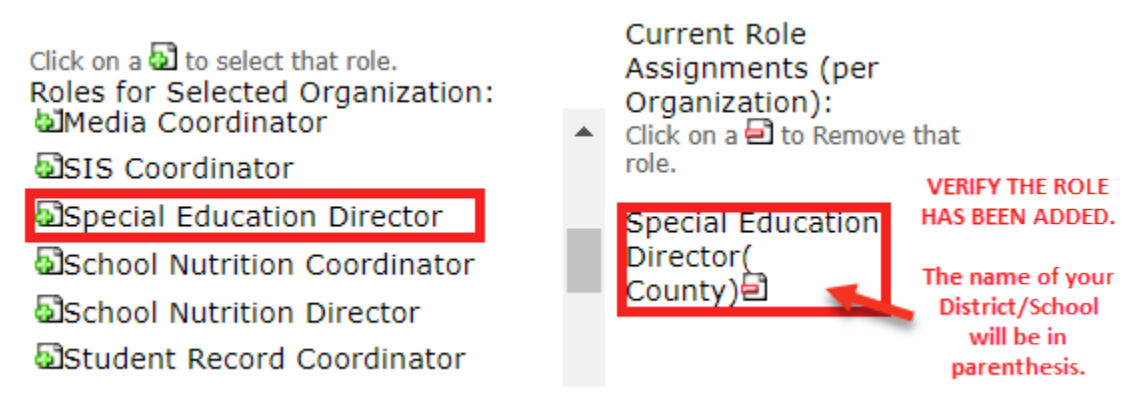

4. Verify the role was added on the right side with your District/School name in parenthesis. Note: Charters will need to select one of the following roles from the list.

Charter School Special Education Director - Charter School Special Education Director This role ONLY has access to the School Calendar and/or the SE Applications Dashboard.

Charter School Administrator - Charter School Administrator This is the role most often used by Charters because it allows access to most applications within the portal.

Next >>

5. Click Next

### STEP 3

#### Select Applications and Roles

6. Use the scroll bar to search through the roles at the Application level. From the list, click the + sign to expand the list of roles for the Application, and then click the sign to add the role.

| STEP 1                                                                                                    | STEP 2                     | STEP 3                                                                                       |         |  |
|----------------------------------------------------------------------------------------------------|----------------------------|----------------------------------------------------------------------------------------------|---------|--|
| Enter User Information                                                                                                    | Select Districts And Roles | Select Applications And Roles                                                                | Reques  |  |
| Step 3                                                                                                    |                            |                                                                                              |         |  |
|                                                                                                    |                            | To view Organizat                                                                            | tion/Ar |  |
| Select an Application Role:<br>Click on a  ☐ to see list of roles for that application.<br>Click on a ☐ to select that role.<br>☐ GUIDE |                            | Current Application Role Assignments (per Application):<br>Click on a 뒵 to Remove that role. |         |  |
|                                                                                                    |                            | Special Ed Director (SE Applications Dashboard)                                              |         |  |
| Post Secondary                                                                                                    |                            |                                                                                              |         |  |
| SE Applications Dashboard                                                                                                    |                            |                                                                                              |         |  |
| Special Ed Director - District - Special                                                                                                | Ed Director                |                                                                                              |         |  |
| SE Timelines                                                                                                    |                            |                                                                                              |         |  |
| SECEIS                                                                                                    |                            |                                                                                              |         |  |

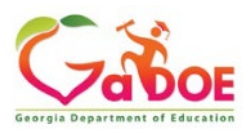

7. Click Next

Next >>

## Step 4

#### Request Submission Summary

8. Review the Summary of Organizations Roles Applied For and the Summary of Applications Applied For.

| STEP 1                                     | STEP 2                     | STEP 3                        | STEP 4                     |
|--------------------------------------------|----------------------------|-------------------------------|----------------------------|
| Enter User Information                     | Select Districts And Roles | Select Applications And Roles | Request Submission Summary |
|                                            |                            |                               |                            |
| Step 4                                     |                            |                               |                            |
| Summary of Request                         |                            |                               |                            |
| First Name:                                |                            |                               |                            |
| Last Name:                                 |                            |                               |                            |
| Email Address:                             |                            |                               |                            |
| Organization:                              |                            |                               |                            |
|                                            |                            |                               |                            |
| Summary of Organizations Roles Applied For |                            | Summary of Applications Ap    | plied For                  |
| Organization: Charter Academy              |                            | Application: SE Applic        | ations Dashboard           |
|                                            | I Education Director       | Application Role: Spec        |                            |
| < Back                                     |                            |                               | Submit                     |
|                                            |                            |                               |                            |
|                                            |                            |                               |                            |
| Then Submit.                               |                            | Sut                           | omit                       |

Note:

9.

- The user will receive confirmation of the successful addition of the new organization and application role(s) via email.
- User requests will be submitted to the application owner for approval. Approval can take up to 48 hours.
- If this is a new account, the user will receive a temporary password and MUST login and change the password after approval by the security officer.

For issues with requesting access to applications, please email dticket@doe.k12.ga.us.